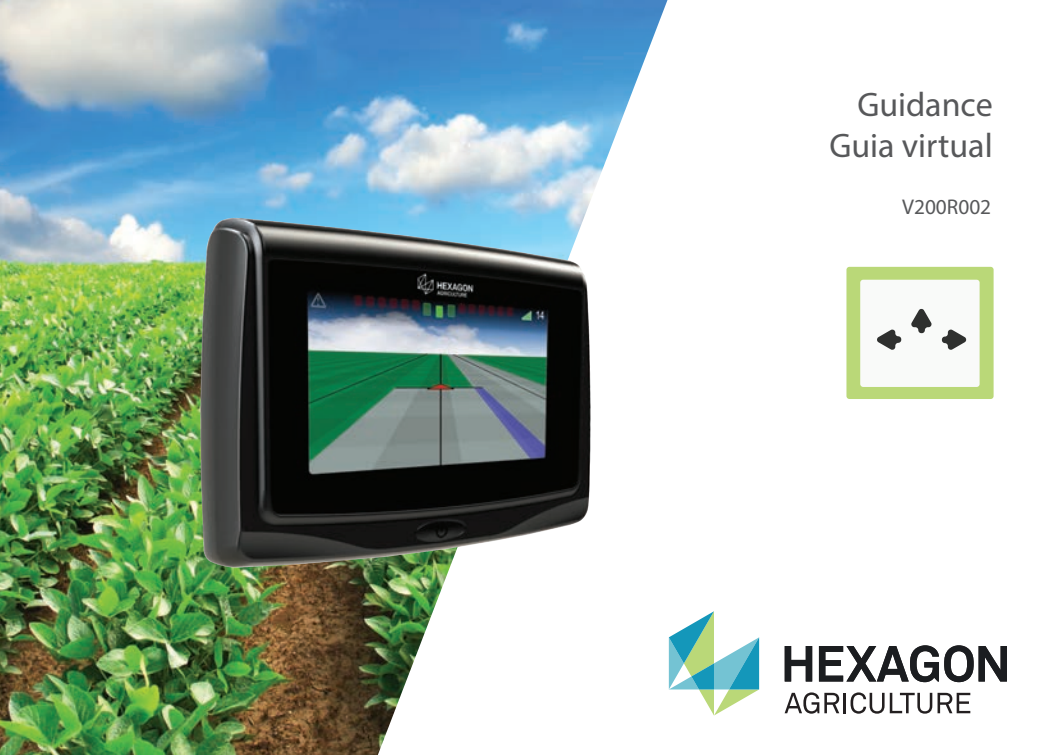

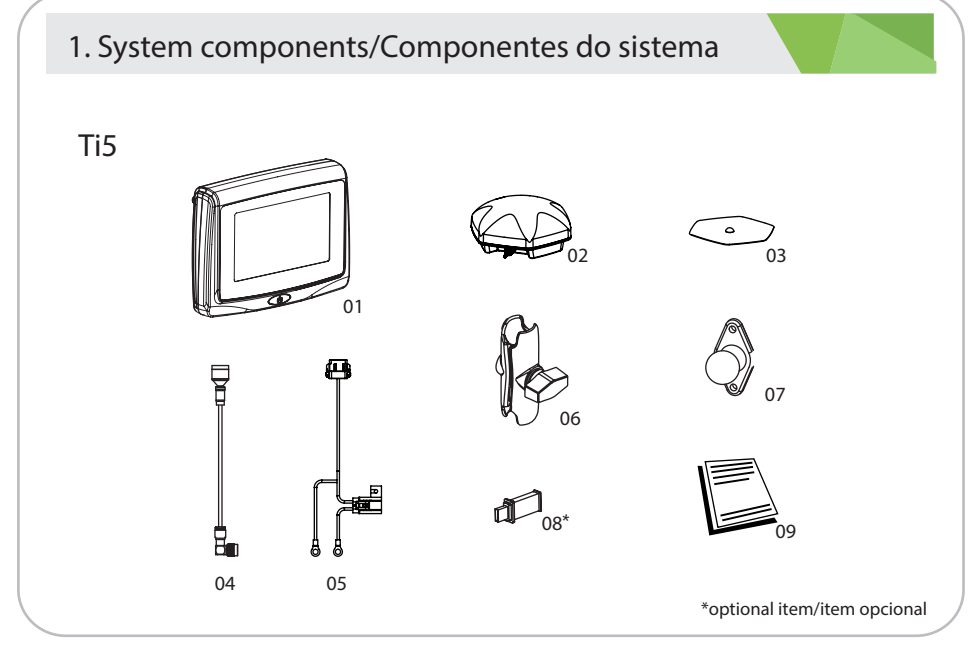

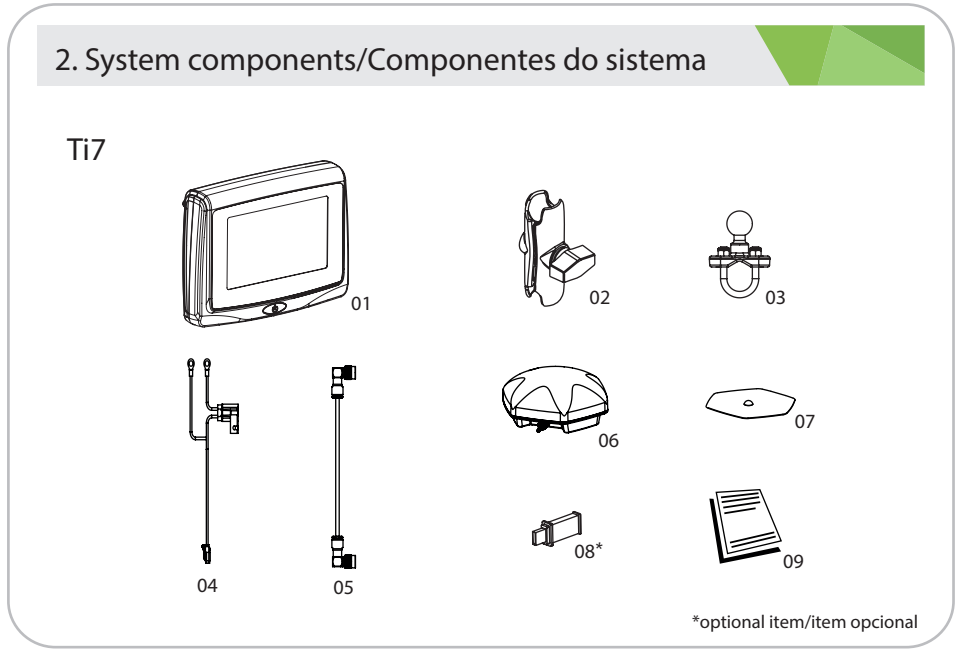

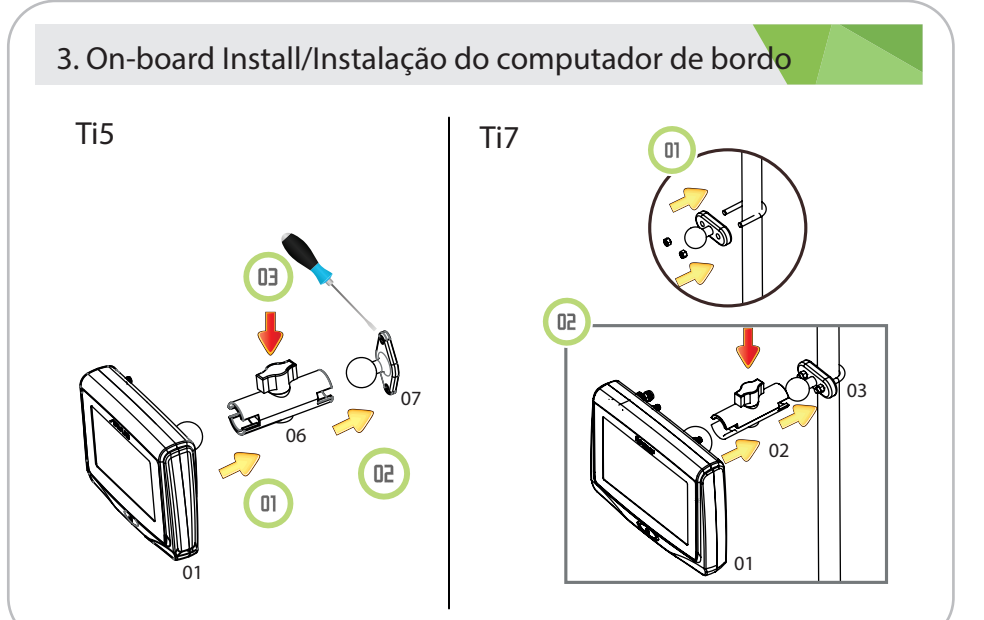

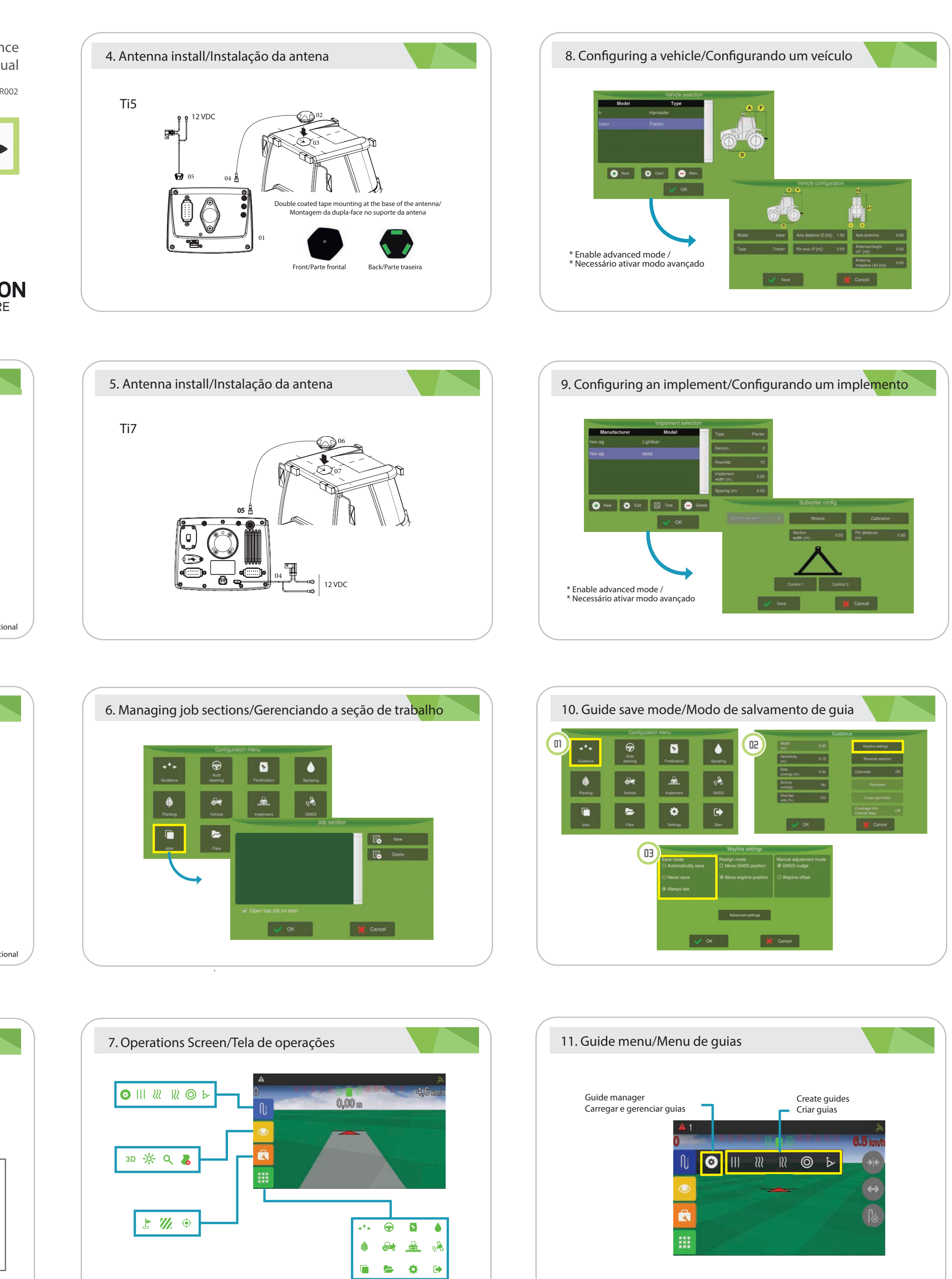

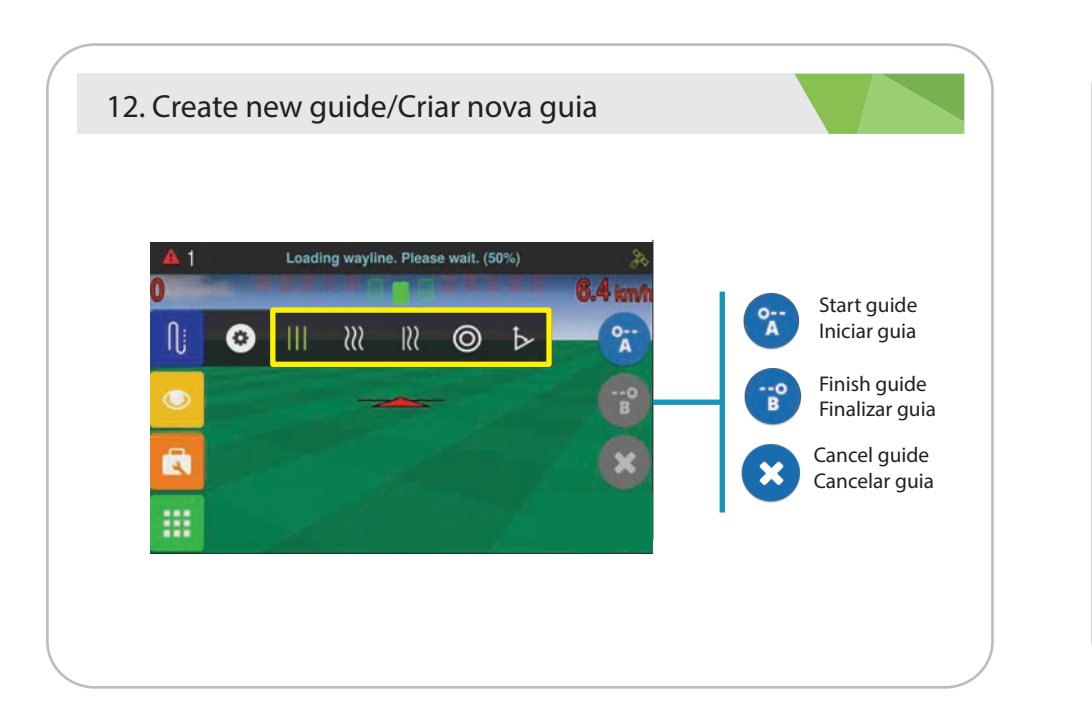

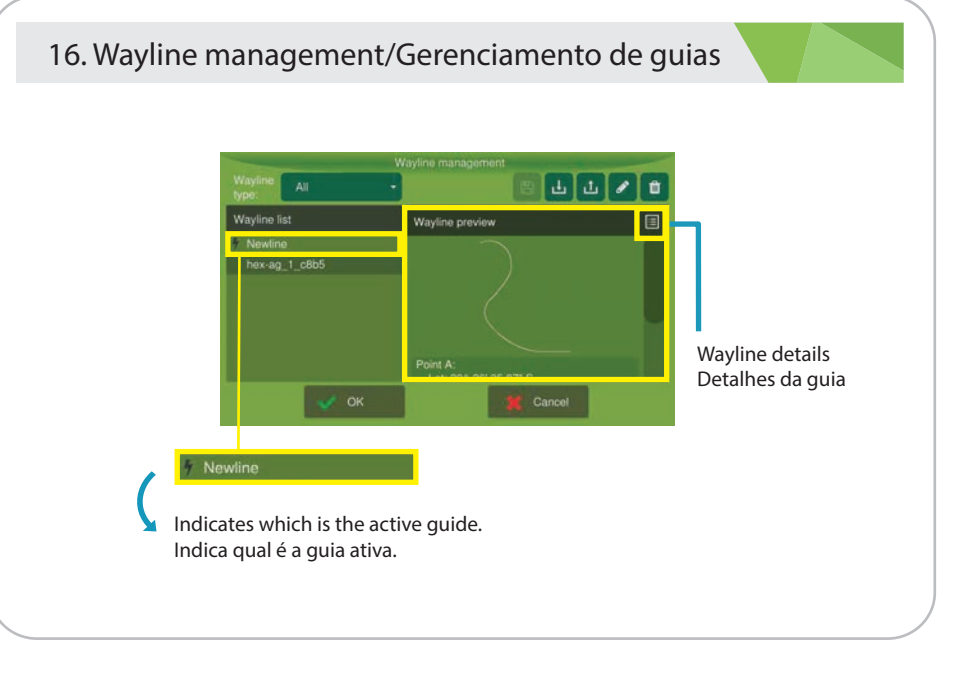

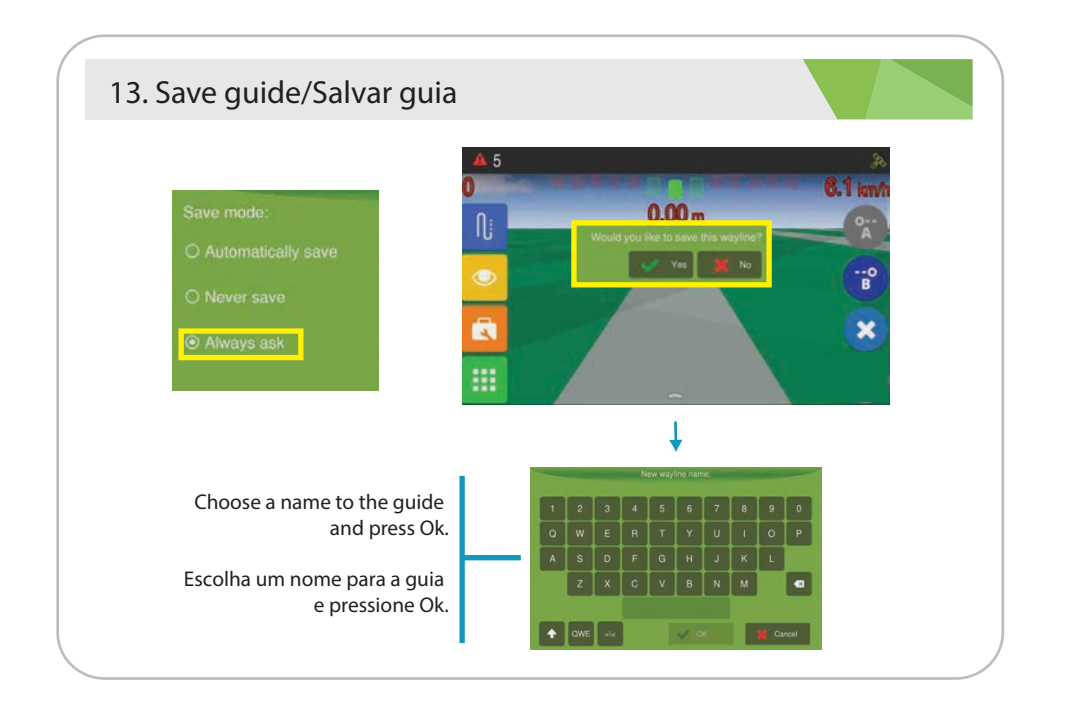

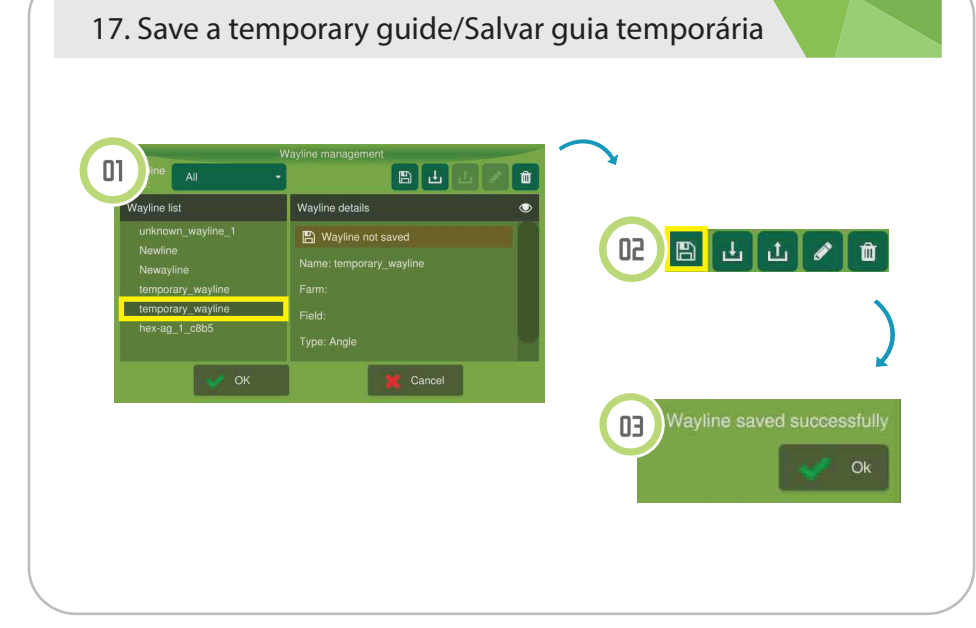

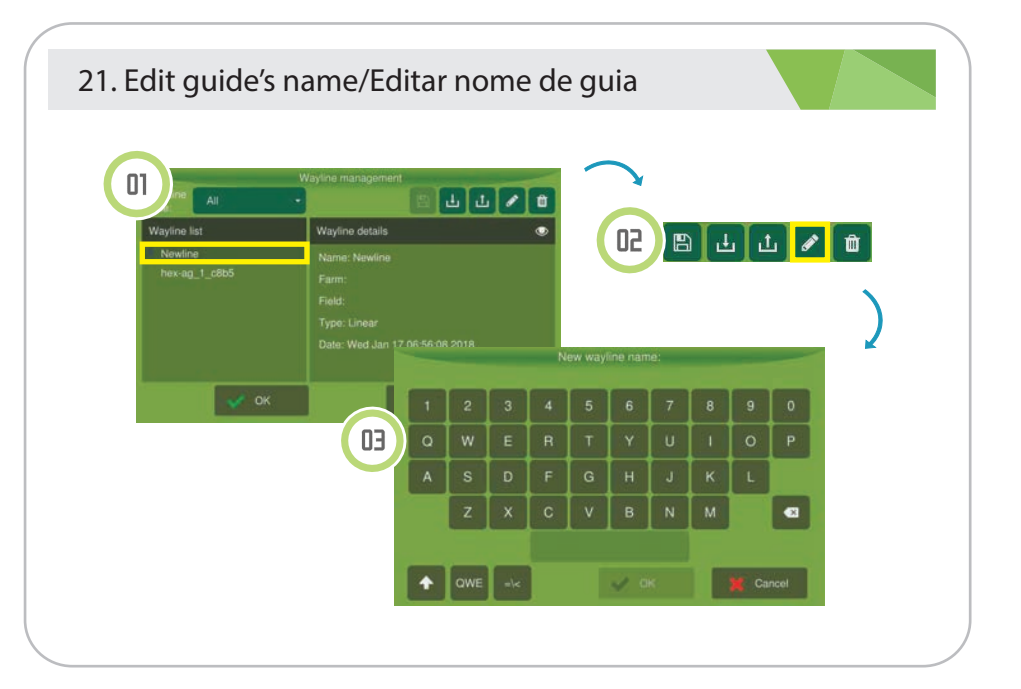

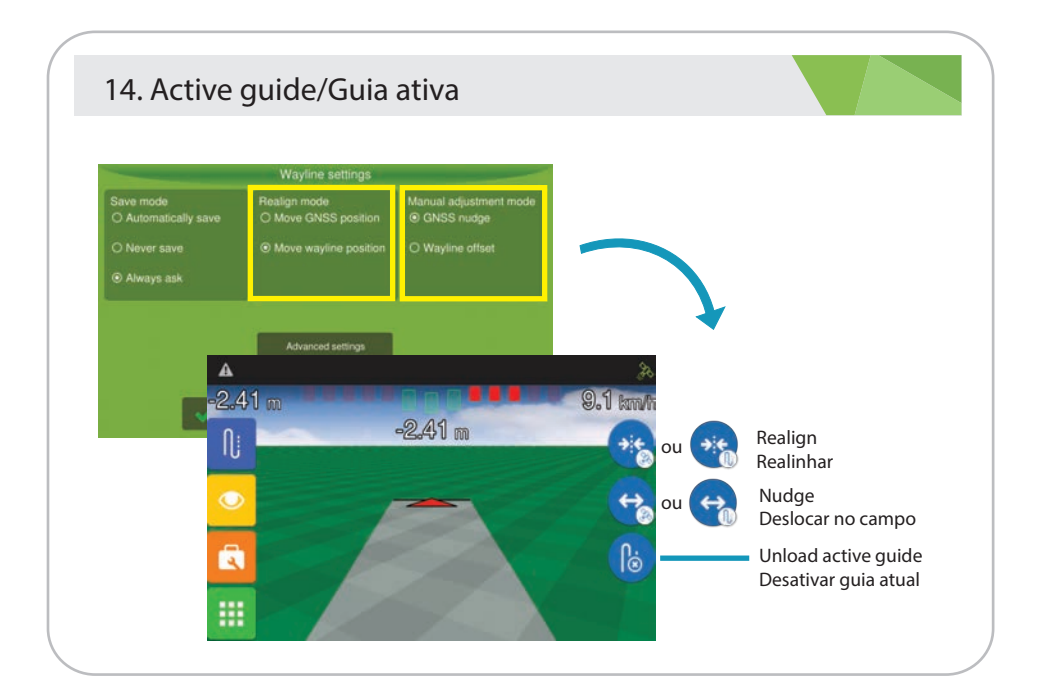

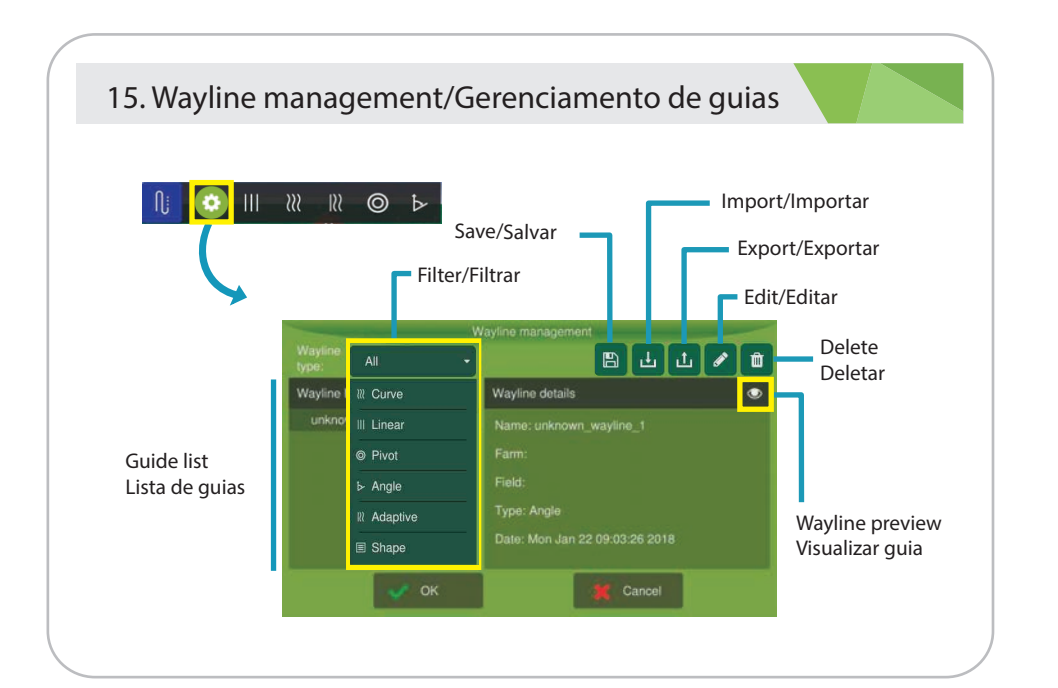

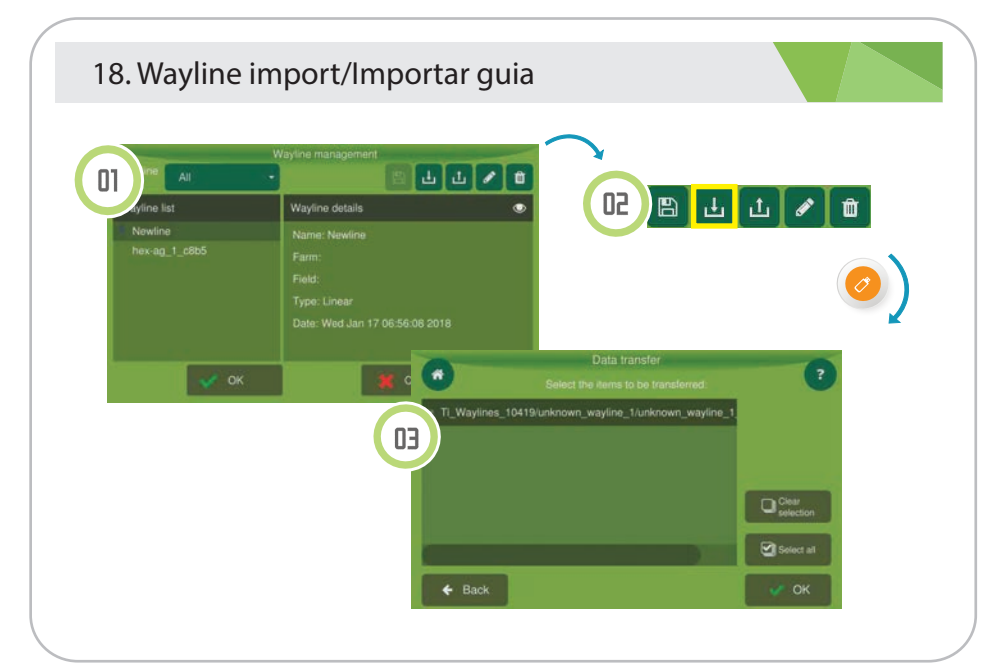

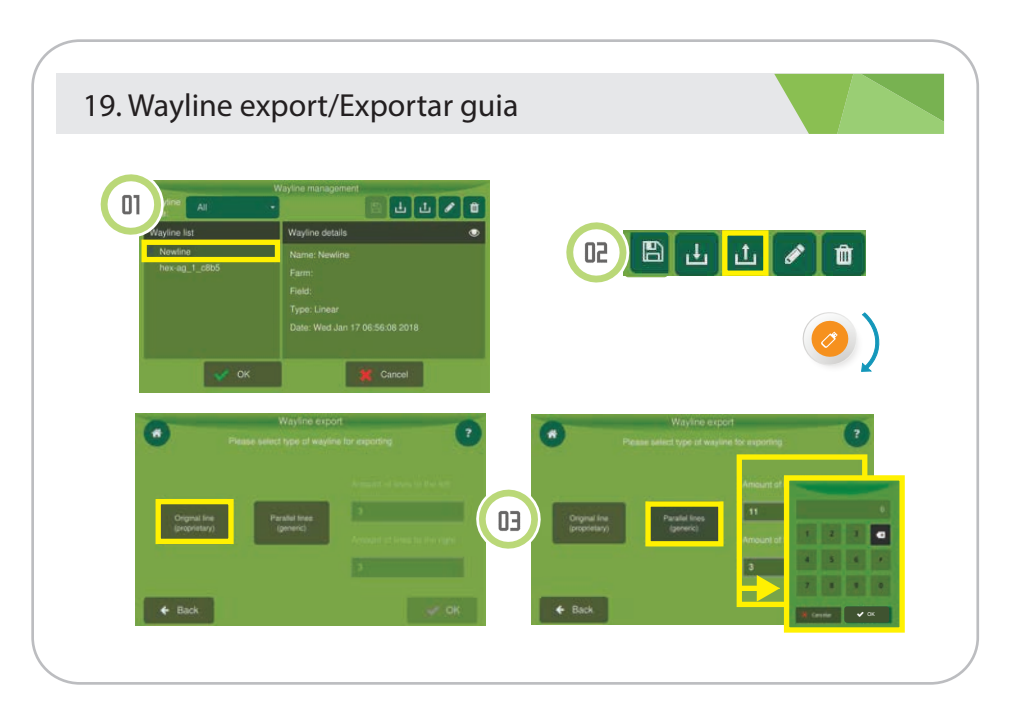

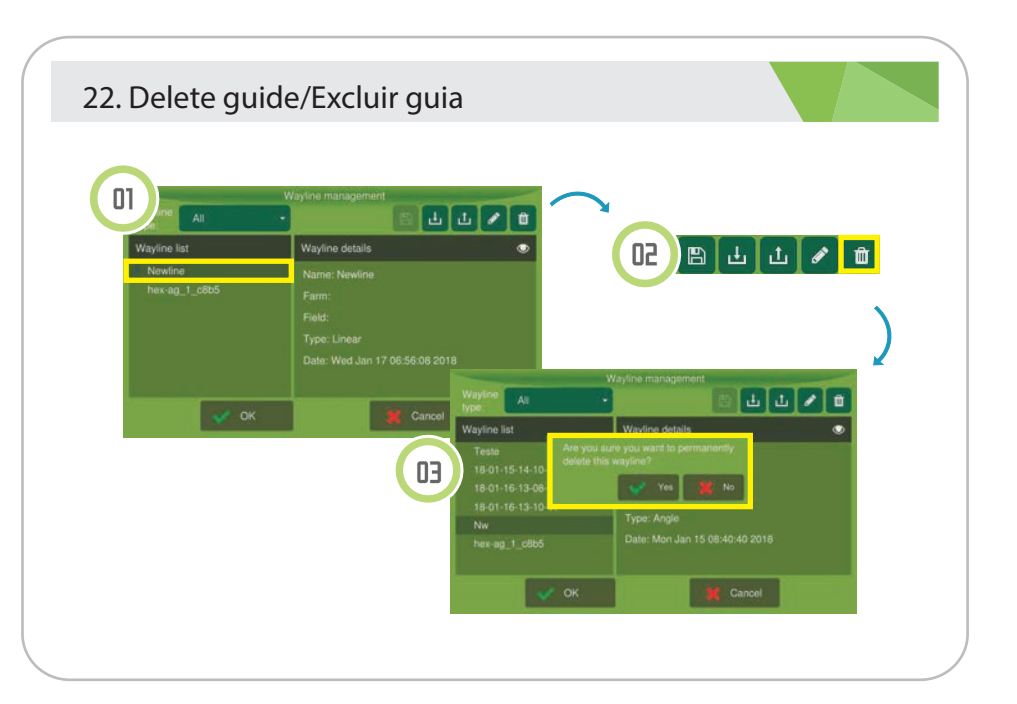

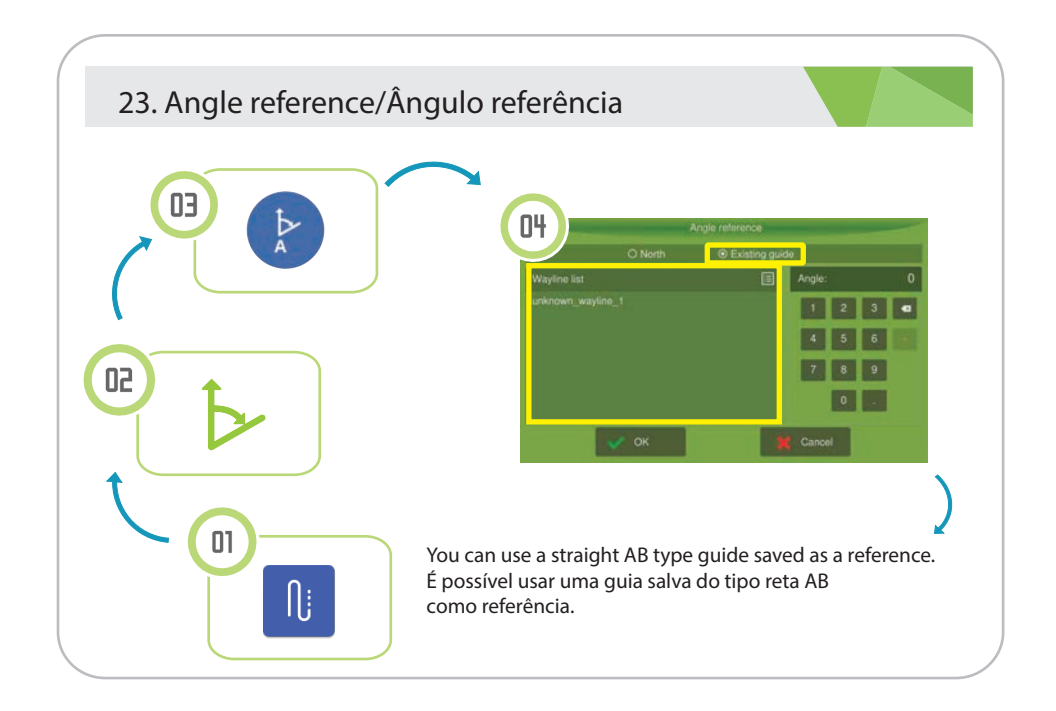

## 20. Wayline export/Exportar guia

Exports the original line created to the shapefile format. In this format the equipment imports and recognizes the original line.

Original line

Linha original

Exporta a linha original criada para o formato shapefile. Neste formato, o equipamento importa e reconhece a linha original.

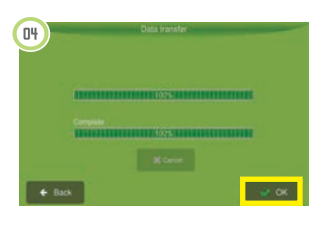

Parallel lines Exports all lines to the shapefile format according to the amount of informated guides to the left and to the right. After exporting, it is not possible to identify the original A-B line.

## Linhas paralelas

Exporta o conjunto de linhas para o formato shapefile de acordo com a quantidade de guias informadas para a esquerda e para a direita. Após a exportação, não é possível identificar a linha A-B original.